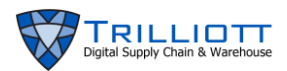

# Parts App – Digital Asset Control

#### **Overview:**

This app is used to create parts, search for parts, and edit properties of your current inventory. It's an overarching app used by all apps. Functions of the Parts App:

- 1. Create Parts
- 2. Search Parts
- 3. Edit Parts
  - Add Properties and Pictures
  - Reset Changes
  - Save Changes
  - Edit Properties and Pictures

#### **Dashboard Workflow – Create Parts:**

1. To access the Parts App, click on the Admin dropdown then click Parts.

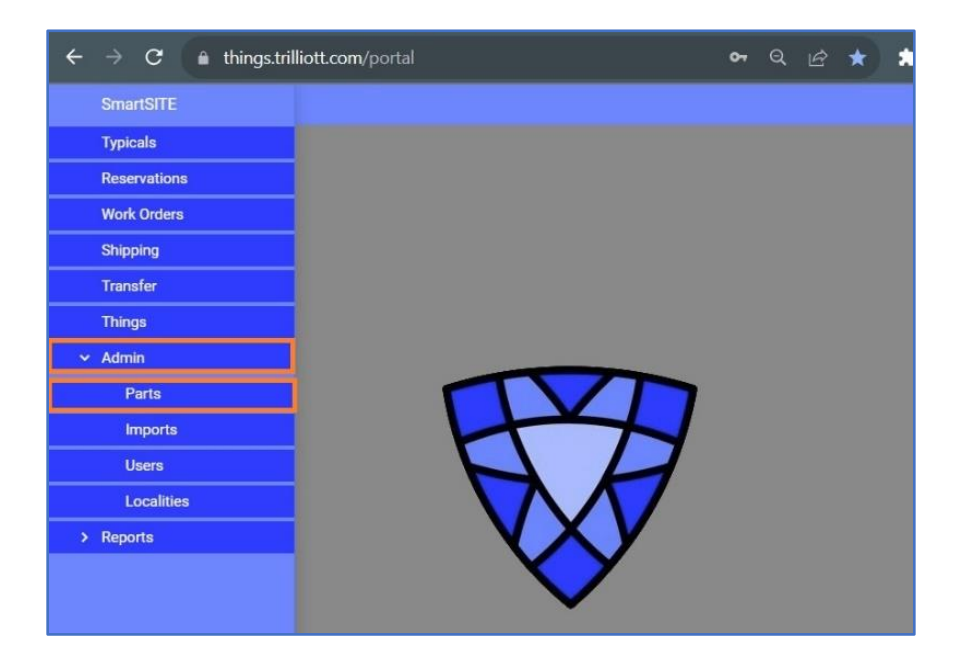

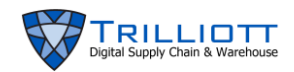

2. To add a part to your inventory, click CREATE PART button.

| $\leftarrow$ $\rightarrow$ <b>C</b> $($ things.trilliott.com/p | portal                  |                                   |
|----------------------------------------------------------------|-------------------------|-----------------------------------|
| ☐ SmartSITE » Admin » Parts                                    |                         |                                   |
| Parts Part                                                     |                         |                                   |
|                                                                | Enter criteria or leave | blank for all, then select Search |
| Search criteria                                                | 0 🖪                     | t<br>۲                            |
| Part Number                                                    |                         | Description                       |
|                                                                |                         |                                   |
|                                                                |                         |                                   |
|                                                                |                         |                                   |

3. You will be redirected to the Part tab. Here you enter the properties indicated below. The EPC Manager field cannot be changed as it represents a specific user account.

| ← → C 🌲 things.trilliott.com/por | tal                                         |                            |           | Q           |
|----------------------------------|---------------------------------------------|----------------------------|-----------|-------------|
| SmartSITE » Admin » Parts        |                                             |                            |           |             |
| Parts Part                       |                                             |                            |           |             |
|                                  | ✓ Primary picture. Import or                | Remove Picture, or edit pa | rt detail |             |
|                                  | J Q                                         |                            |           |             |
|                                  | Part Number                                 | Custom Part Proper         |           |             |
|                                  | Enter a part number                         | Name                       | Cons      | Value       |
|                                  | Description                                 | Category                   | true      | Fixed Asset |
|                                  | Enter a description                         | Service Period             | false     | 3           |
|                                  | EPC Manager Id                              | Unit Price                 | false     | 10.00       |
|                                  | 8329753                                     | Vendor                     | true      | Vendor Name |
|                                  | EPC Header                                  | When Purchased             | false     |             |
|                                  | Choose EPC Header                           | ~                          |           |             |
| <<< 1 of 1 >>>                   | Returnable (GRAI96)<br>Trade Item (SGTIN96) |                            |           |             |
|                                  | Picture File Name                           |                            |           |             |
|                                  | Default picture                             |                            |           |             |
|                                  | Picture Condition                           |                            |           |             |
|                                  |                                             | ~                          |           |             |
|                                  | Picture Account                             |                            |           |             |
|                                  |                                             | ~                          |           |             |
|                                  |                                             |                            |           |             |

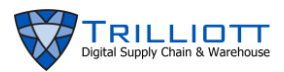

4. When you select EPC Header, the box below will display the previously defined EPC Class. EPC class cannot be edited in the Dashboard.

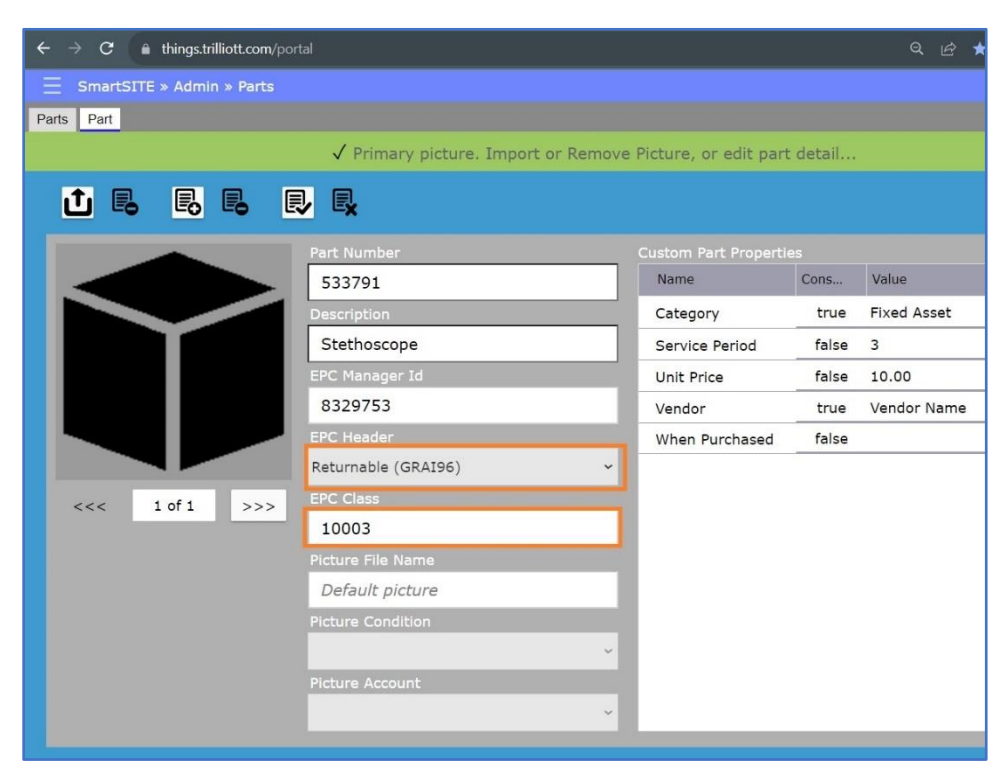

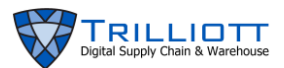

- 5. To add new Custom Part Property row, click ADD PROPERTY button. Double click the row items to enter the part properties.
  - Constant "true" meaning:
    - For this Part, all Patient Monitors are grey in color for every Kind of this Part
    - Therefore under the Constant column "true" will be entered, as it is true that all Patient Monitors are grey in color
  - Constant "false" meaning:
    - An example of a "false" Constant might be Unit Price, so unique prices can be entered for each Kind of Part

| ← → C 🌲 things.trilliott.com/po | rtal                                  |       |                      | Q      | ß     | * | *    | ± [   |     | • |
|---------------------------------|---------------------------------------|-------|----------------------|--------|-------|---|------|-------|-----|---|
| SmartSITE » Admin » Parts       |                                       |       |                      |        |       |   |      |       |     |   |
| Parts Part                      |                                       |       |                      |        |       |   |      |       |     |   |
| ✓ Selected pr                   | operty "[NEW]". Double-click to edit, | tap E | nter, then click Sav | ve Cha | inges |   |      |       |     |   |
|                                 |                                       |       |                      |        |       |   |      |       |     |   |
|                                 | Part Number                           |       | Custom Part Properti | es     |       |   |      |       |     |   |
|                                 | 533791                                |       | Name                 | Cons   | tant  |   | Valu | e     |     |   |
|                                 | Description                           |       | [NEW]                |        | false |   |      |       |     |   |
|                                 | Stethoscope                           |       | Category             |        | true  |   | Fixe | d Ass | et  | _ |
|                                 | EPC Manager Id                        |       | Service Period       |        | false |   | 3    |       |     |   |
|                                 | 8329753                               |       | Unit Price           |        | false |   | 10.0 | 00    |     |   |
|                                 | EPC Header                            |       | Vendor               |        | true  |   | Ven  | dor N | ame |   |
|                                 | Returnable (GRAI96)                   | ~     | When Purchased       | _      | false |   | 000  | 1-01- | 01  |   |
| <<< 1 of 1 >>>                  | EPC Class                             |       |                      |        |       |   |      |       |     |   |
|                                 | 10003                                 |       |                      |        |       |   |      |       |     |   |
|                                 | Picture File Name                     |       |                      |        |       |   |      |       |     |   |
|                                 | Default picture                       |       |                      |        |       |   |      |       |     |   |
|                                 | Picture Condition                     |       |                      |        |       |   |      |       |     |   |
|                                 |                                       | ~     |                      |        |       |   |      |       |     |   |
|                                 | Picture Account                       |       |                      |        |       |   |      |       |     |   |
|                                 |                                       | ~     |                      |        |       |   |      |       |     |   |
|                                 |                                       |       |                      |        |       |   |      |       |     |   |

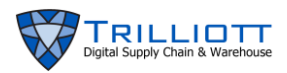

6. Click the SAVE CHANGES button to save your work. You will see the new property row displayed and the success message at the top middle of screen. Proceed to next step to add a picture.

| $\leftrightarrow$ $\rightarrow$ $\mathbf{C}$ $\hat{\mathbf{C}}$ things.trilliott.com/po | ortal                 |                      | Q 🖻 ★    | * 🕹 🖬 💼 :   |
|-----------------------------------------------------------------------------------------|-----------------------|----------------------|----------|-------------|
| SmartSITE » Admin » Parts                                                               |                       |                      |          |             |
| Parts Part                                                                              |                       |                      |          |             |
|                                                                                         | ✓ Saved part "533791" |                      |          |             |
| 1 B B B                                                                                 |                       |                      |          |             |
|                                                                                         | Part Number           | Custom Part Properti |          |             |
|                                                                                         | 533791                | Name                 | Constant | Value       |
|                                                                                         | Description           | Color                | false    | Black       |
|                                                                                         | Stethoscope           | Category             | true     | Fixed Asset |
|                                                                                         | EPC Manager Id        | Service Period       | false    | 3           |
|                                                                                         | 8329753               | Unit Price           | false    | 10.00       |
|                                                                                         | EPC Header            | Vendor               | true     | Vendor Name |
|                                                                                         | Returnable (GRAI96) ~ | When Purchased       | false    | 0001-01-01  |
| <<< 1 of 1 >>>                                                                          | EPC Class             |                      |          |             |
|                                                                                         | 10003                 |                      |          |             |
|                                                                                         | Picture File Name     |                      |          |             |
|                                                                                         | Default picture       |                      |          |             |
|                                                                                         | Picture Condition     |                      |          |             |
|                                                                                         | ~                     |                      |          |             |
|                                                                                         | Picture Account       |                      |          |             |
|                                                                                         | ~                     |                      |          |             |
|                                                                                         |                       |                      |          |             |

- 7. To add a part picture, either take a picture with a camera or upload an existing picture file. The picture should be square-shaped so it isn't distorted when uploaded.
  - a. If using a camera, set your camera lens to square, take picture and save to your computer.
  - b. If using a picture that isn't square-shaped, follow instructions below:
- 8. Open the picture in a photo editing program. You can download a free editing tool from <a href="https://www.getpaint.net/">https://www.getpaint.net/</a>

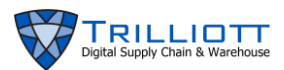

9. Navigate to your picture file location and click the Open button. Notice that the dimensions at bottom right are not equal (1200 x 1500), thus the picture is not square.

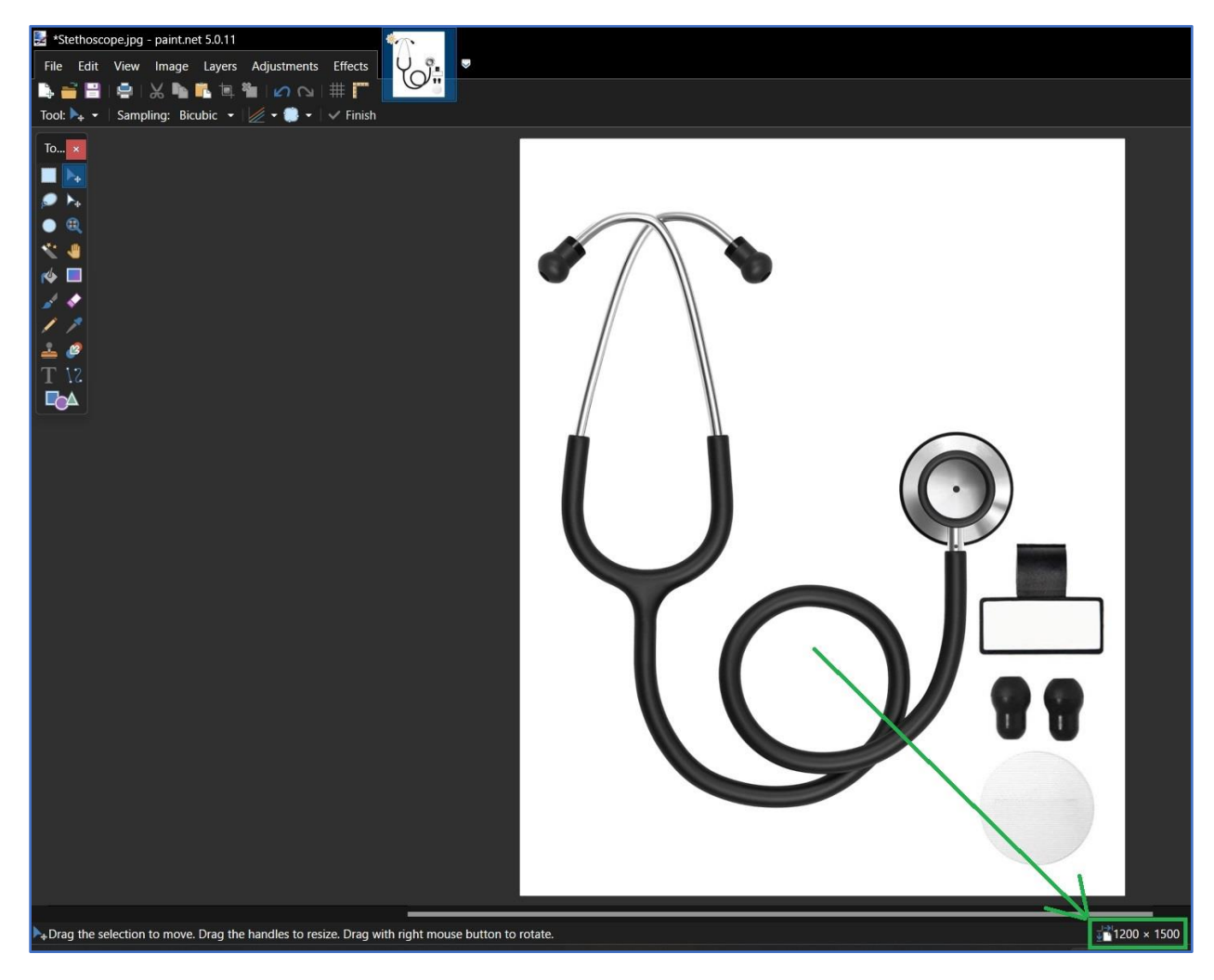

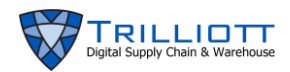

10. Click on the Image tab up top and select Canvas Size... from the dropdown menu.

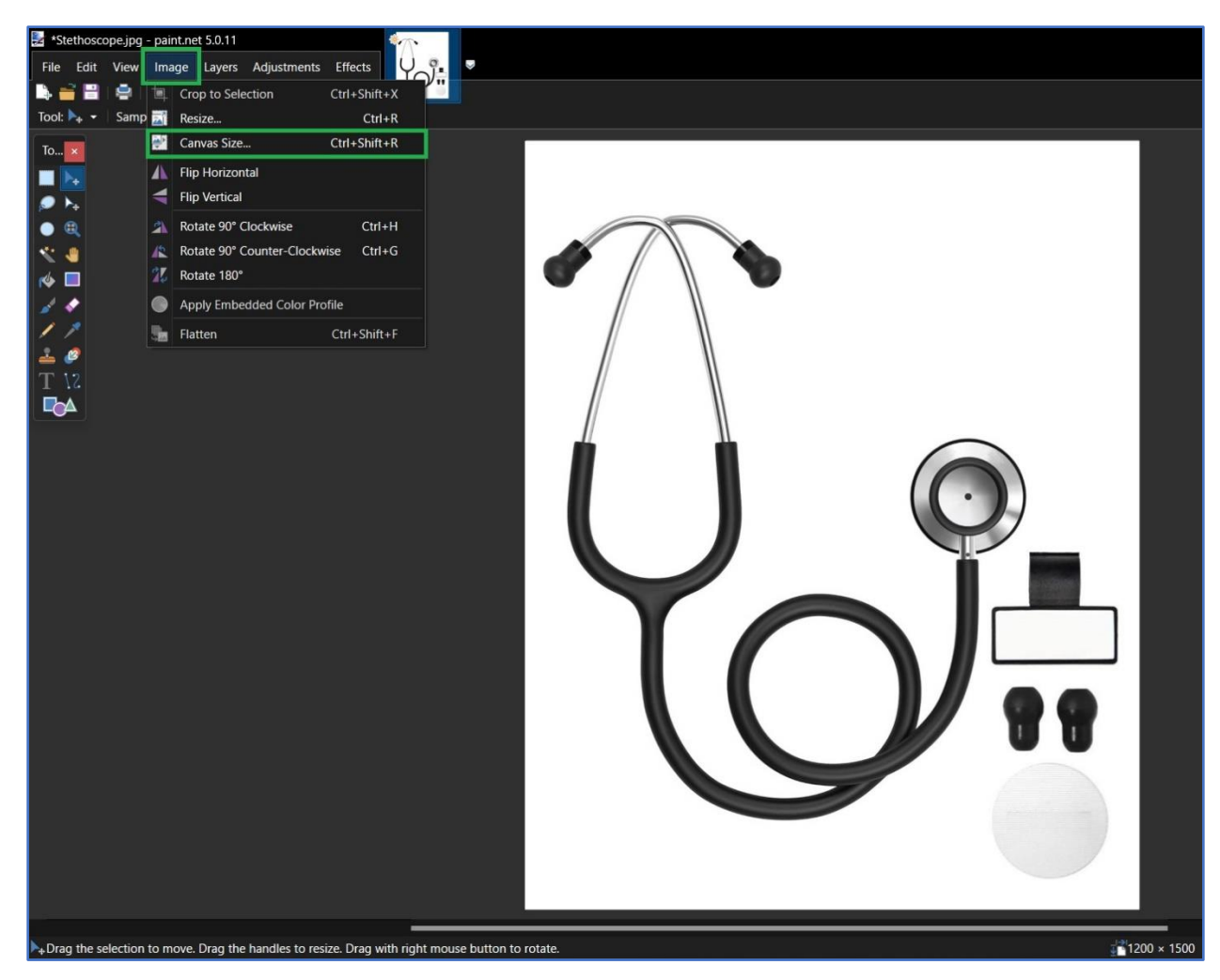

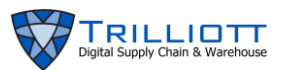

- 11. Notice that the picture below has a height greater than its width. Thus the width needs to be increased to match the height (1500 x 1500), shaping the picture into a square.
  - Change your dimensions then click the Ok button.

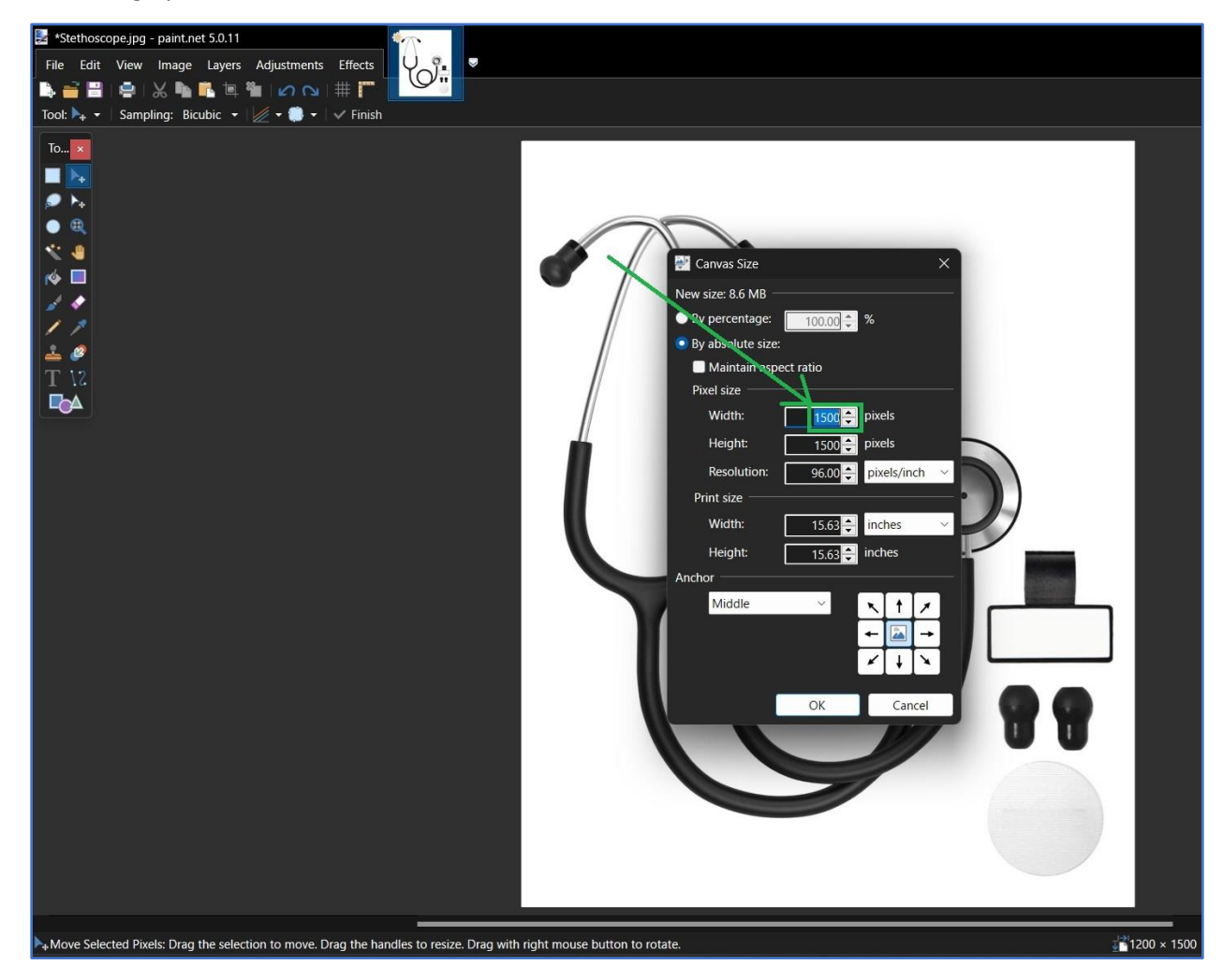

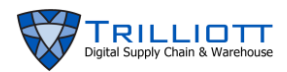

- 12. Click on File at the top right, then select Save as from the dropdown menu.
  - Navigate to your desired file location and save the picture.

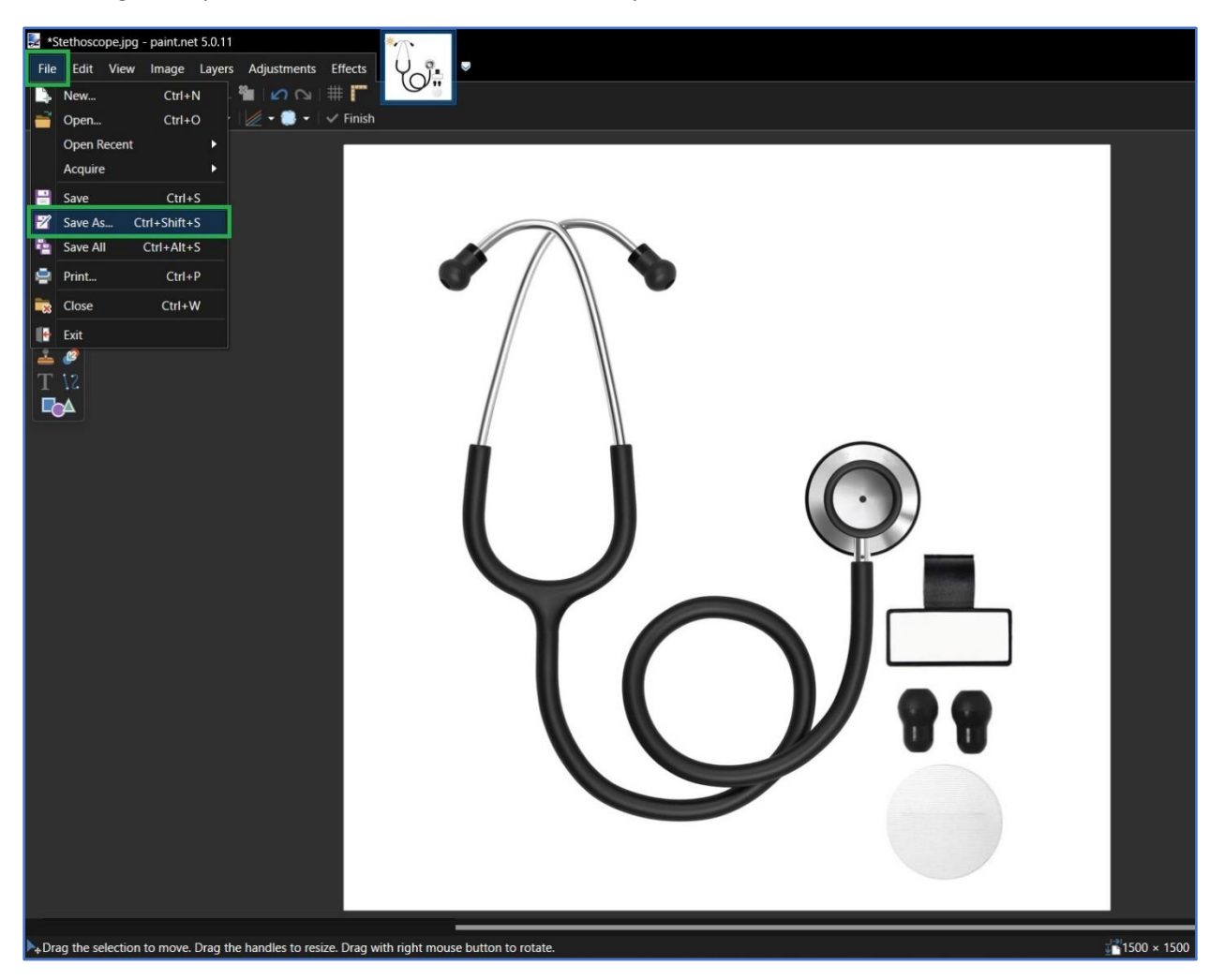

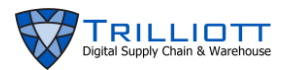

- 13. Navigate back to your internet browser to SmartSITE. Near top left of screen, click the IMPORT PICTURE button.
  - Navigate to your picture's file location, select the file, then click Open.

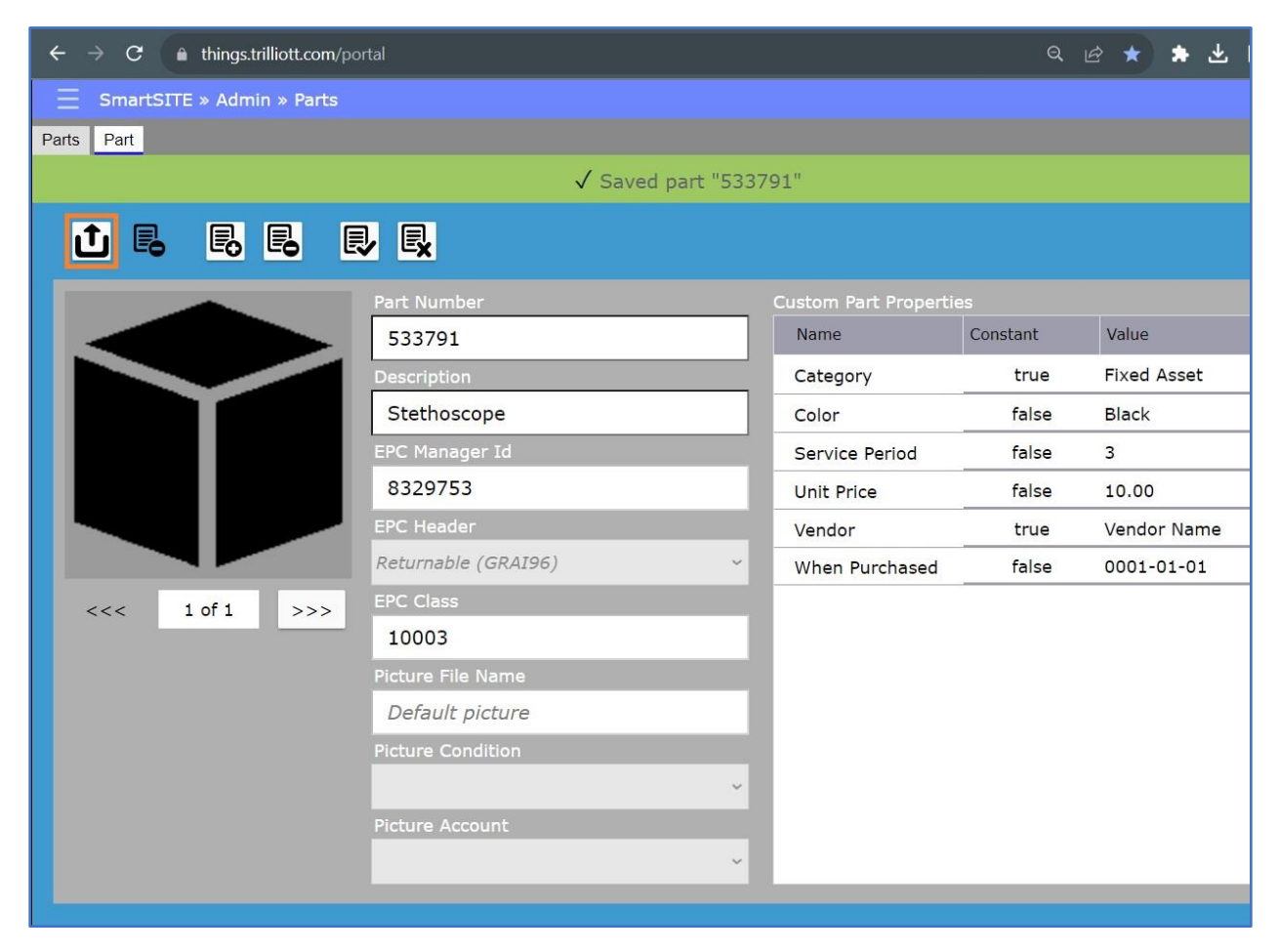

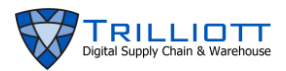

14. At top middle of screen, click the SAVE CHANGES button. The part has now been added to your inventory database.

| $\leftarrow$ $\rightarrow$ C $\bullet$ things.trilliott.com/pc | rtal                  |                      |          | e \star \star 🛓 |
|----------------------------------------------------------------|-----------------------|----------------------|----------|-----------------|
| SmartSITE » Admin » Parts                                      |                       |                      |          |                 |
| Parts Part                                                     |                       |                      |          |                 |
|                                                                | ✓ Saved part "533     | 791"                 |          |                 |
|                                                                |                       |                      |          |                 |
|                                                                | Part Number           | Custom Part Properti |          |                 |
| 1                                                              | 533791                | Name                 | Constant | Value           |
|                                                                | Description           | Category             | true     | Fixed Asset     |
|                                                                | Stethoscope           | Color                | false    | Black           |
|                                                                | EPC Manager Id        | Service Period       | false    | 3               |
|                                                                | 8329753               | Unit Price           | false    | 10.00           |
|                                                                | EPC Header            | Vendor               | true     | Vendor Name     |
|                                                                | Returnable (GRAI96) ~ | When Purchased       | false    | 0001-01-01      |
| <<< 1 of 1 >>>                                                 | EPC Class             |                      |          |                 |
|                                                                | 10003                 |                      |          |                 |
|                                                                | Picture File Name     |                      |          |                 |
|                                                                | Stethoscope.jpg       |                      |          |                 |
|                                                                | Picture Condition     |                      |          |                 |
|                                                                | ~                     |                      |          |                 |
|                                                                | Picture Account       |                      |          |                 |
|                                                                | ~                     |                      |          |                 |
|                                                                |                       |                      |          |                 |

15. To view the part you added, at top left of screen click the Parts tab. At top middle of screen, you can click the SEARCH button to refresh your inventory list. The new part will appear on screen.

| $\leftarrow$ $\rightarrow$ C $($ things.trilliott.com/ | /portal                                             |
|--------------------------------------------------------|-----------------------------------------------------|
| SmartSITE » Admin » Parts                              |                                                     |
| Parts Part                                             |                                                     |
|                                                        | Part "533791" is selected. Next select the Part tab |
| Search criteria                                        |                                                     |
| Part Number                                            | Description                                         |
| 89798                                                  | Patient Monitor 5322                                |
| <b>11</b> 89797                                        | Defibrillator (AED) 2331                            |
| 73717                                                  | Rolling Garden Seat                                 |
| 59038                                                  | Aeron Office Chair 8110                             |
| 0. 533791                                              | Stethoscope                                         |
| 51607                                                  | Mora System Casework 1739                           |
| 42995                                                  | Nemschoff Consoul Recliner 2499                     |

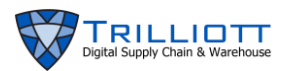

#### **Dashboard Workflow – Search Parts:**

- 1. To search for existing Parts in your inventory, in middle of screen click the SEARCH hourglass button.
  - Notice at top of screen is displayed the number of Parts found.

| $\leftarrow \rightarrow$ | C htnings.trilliott.com | <b>m</b> /portal        |                   |                                      |
|--------------------------|-------------------------|-------------------------|-------------------|--------------------------------------|
| ∃ Sn                     | nartSITE » Admin » Par  | ts                      |                   |                                      |
| Parts F                  | Part                    |                         |                   |                                      |
|                          |                         |                         | ✓ Found 19 parts. | Next select a part, or select Create |
| Search                   | criteria                | Q 🖪 🕁                   |                   |                                      |
|                          | Part Number             | Description             |                   |                                      |
|                          | 89798                   | Patient Monitor 5322    |                   |                                      |
|                          | 89797                   | Defibrillator (AED) 233 | 1                 |                                      |
| and the second           | 73717                   | Rolling Garden Seat     |                   |                                      |
| <b>P</b>                 | 59038                   | Aeron Office Chair 811  | 0                 |                                      |

- 2. To sort inventory, click the column headers. For example:
  - Click the Part Number header and the parts numbers will display in ascending order. On the far right side of the header box, an up-arrow will appear.
  - Click the header box again and the part numbers will display in descending order. On the right side of the header box, a down-arrow will appear.

| $\leftrightarrow$ $\rightarrow$ $\mathbf{C}$ $\triangleq$ things.trilliott.com/portal |                                                                   |
|---------------------------------------------------------------------------------------|-------------------------------------------------------------------|
| SmartSITE » Admin » Parts                                                             |                                                                   |
| Parts Part                                                                            |                                                                   |
|                                                                                       | $\checkmark$ Found 19 parts. Next select a part, or select Create |
| Search criteria                                                                       | Q 💀 🗗                                                             |
| Part Number                                                                           | 1 Description                                                     |
| ····                                                                                  | Pallet                                                            |
| 102245                                                                                | GRW6 (52.9inOL) 1-3/8in6 SPL X                                    |
| 102246                                                                                | GRW6 (44.8in. OL) 1-3/8in6 SPL X                                  |
| 102651                                                                                | Collapsible Beach Wagon                                           |
| 107620                                                                                | 13.5in.X10in. ENAMEL CAST IRON DISH                               |

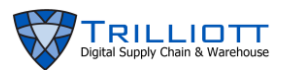

## **Dashboard Workflow – Edit Parts:**

#### Add Properties and Pictures:

1. Click on a part to view its properties, add properties, and upload or change its picture.

| $\leftrightarrow$ $\rightarrow$ c | C 🌢 things.trilliott.com/portal |                                    | Q     | Ŀ | * |  |  |
|-----------------------------------|---------------------------------|------------------------------------|-------|---|---|--|--|
| 📃 Sma                             | artSITE » Admin » Parts         |                                    |       |   |   |  |  |
| Parts Par                         | rt                              |                                    |       |   |   |  |  |
|                                   | ✓ Found 18 part                 | s. Next select a part, or select C | reate | ə |   |  |  |
| Search ci                         | riteria                         | R 🖻 🗗                              |       |   |   |  |  |
| ļ                                 | Part Number                     | Description                        |       |   |   |  |  |
| ء 📜                               | 39798                           | Patient Monitor 5322               |       |   |   |  |  |
| <b>1</b>                          | 39797                           | Defibrillator (AED) 2331           |       |   |   |  |  |
|                                   | 73717                           | Rolling Garden Seat                |       |   |   |  |  |
|                                   | 59038 Aeron Office Chair 8110   |                                    |       |   |   |  |  |
| 5                                 | 51607                           | Mora System Casework 1739          |       |   |   |  |  |
| 6 4                               | 42995                           | Nemschoff Consoul Recliner 2499    |       |   |   |  |  |
| 3                                 | 38708                           | Stent 3319                         |       |   |   |  |  |

2. At top left of screen, click on ADD PROPERTY button. On the right of screen under Custom Part Properties, a new row will appear.

| $m{\leftarrow}  ightarrow m{C}$ $\ \ \ \ \ \ \ \ \ \ \ \ \ \ \ \ \ \ \$ |                                 |         |                       |       |       | *      | *   | ₹ |   | E |  |
|-------------------------------------------------------------------------|---------------------------------|---------|-----------------------|-------|-------|--------|-----|---|---|---|--|
| SmartSITE » Admin » Parts                                               |                                 |         |                       |       |       |        |     |   |   |   |  |
| Parts Part                                                              |                                 |         |                       |       |       |        |     |   |   |   |  |
| ✓                                                                       | Added new custom property. Next | edit th | e property, then sa   | ve it |       |        |     |   |   |   |  |
|                                                                         |                                 |         |                       |       |       |        |     |   |   |   |  |
| - A                                                                     | Part Number                     |         | Custom Part Propertie |       |       |        |     |   |   |   |  |
|                                                                         | 89798                           |         | Name                  | Cons  | Value | 9      |     |   | _ |   |  |
| LLLL IC 60.                                                             | Description                     |         | [NEW]                 | false |       |        |     |   |   | ^ |  |
|                                                                         | Patient Monitor 5322            |         | Category              | true  | Fixed | d Ass  | et  |   |   |   |  |
| 98                                                                      | EPC Manager Id                  |         | Service Period        | false | 3     |        |     |   |   |   |  |
| 20 1                                                                    | 8329753                         |         | Unit Price            | false | 10.0  | 0      |     |   |   |   |  |
|                                                                         | EPC Header                      |         | Vendor                | true  | Vend  | lor Na | ame |   |   |   |  |
|                                                                         | Trade Item (SGTIN96)            | ~       | When Purchased        | false | 0001  | -01-   | 01  |   |   |   |  |
| <<< 1 of 1 >>>                                                          | EPC Class                       |         |                       |       |       |        |     |   |   |   |  |
|                                                                         | 100016                          |         |                       |       |       |        |     |   |   |   |  |
|                                                                         | Picture File Name               |         |                       |       |       |        |     |   |   |   |  |
|                                                                         | 2 - Patient Monitor.jpg         |         |                       |       |       |        |     |   |   |   |  |
|                                                                         | Picture Condition               |         |                       |       |       |        |     |   |   |   |  |
|                                                                         |                                 | ~       |                       |       |       |        |     |   |   |   |  |
|                                                                         | Picture Account                 |         |                       |       |       |        |     |   |   |   |  |
|                                                                         |                                 | ~       |                       |       |       |        |     |   |   | ~ |  |
|                                                                         |                                 |         |                       |       |       |        |     |   |   |   |  |

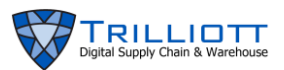

- 3. Double click the boxes under Name, Constant, and Value columns. Type in the new properties to be added.
  - Once your entries are complete, the top row under Custom Part Properties will turn green and the text display at top middle of screen will appear.

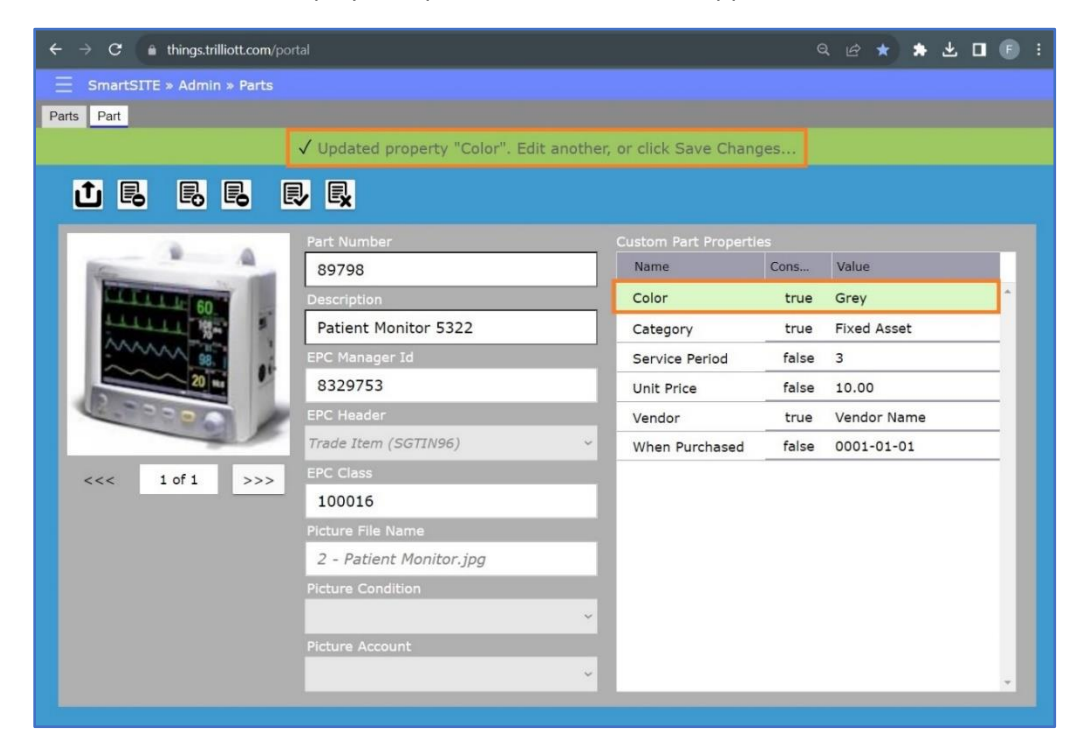

4. The part's picture may be replaced by clicking on the REMOVE PICTURE button.

| $\leftarrow$ $\rightarrow$ C $\bullet$ things.trilliott.com/p |                           |                       |               |             |
|---------------------------------------------------------------|---------------------------|-----------------------|---------------|-------------|
| SmartSITE » Admin » Parts                                     |                           |                       |               |             |
| Parts Part                                                    |                           |                       |               |             |
|                                                               | ✓ Primary picture. Import | or Remove Picture, or | edit part det | ail         |
|                                                               |                           |                       |               |             |
|                                                               |                           |                       |               |             |
|                                                               | Part Number               | Custom Part Properti  | es            |             |
|                                                               | 89798                     | Name                  | Constant      | Value       |
|                                                               | Description               | Color                 | true          | Grey        |
|                                                               | Patient Monitor 5322      | Category              | true          | Fixed Asset |
|                                                               | EPC Manager Id            | Service Period        | false         | 3           |
|                                                               | 8329753                   | Unit Price            | false         | 10.00       |
|                                                               | EPC Header                | Vendor                | true          | Vendor Name |
|                                                               | Trade Item (SGTIN96)      | When Purchased        | false         | 0001-01-01  |
| <<< 1 of 1 >>>                                                | EPC Class                 |                       |               |             |
|                                                               | 100016                    |                       |               |             |
|                                                               | Picture File Name         |                       |               |             |
|                                                               | ThingIcon.png             |                       |               |             |
|                                                               | Picture Condition         |                       |               |             |
|                                                               |                           | ~                     |               |             |
|                                                               | Picture Account           |                       |               |             |
|                                                               |                           | ~                     |               |             |
|                                                               |                           |                       |               |             |

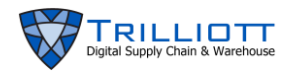

5. Click IMPORT PICTURE. Navigate to your picture's location and click Open.

| $\leftrightarrow$ $\Rightarrow$ <b>C</b> $($ things.trilliott.com/points                                                                                                    | rtal                     |        |                       |                |             |
|----------------------------------------------------------------------------------------------------|--------------------------|--------|-----------------------|----------------|-------------|
| SmartSITE » Admin » Parts                                                                                                    |                          |        |                       |                |             |
| Parts Part                                                                                                    |                          |        |                       |                |             |
|                                                                                                    | ✓ Primary picture. Impor | t or R | emove Picture, or     | edit part deta | ail         |
|                                                                                                    |                          |        |                       |                |             |
|                                                                                                    | Part Number              |        | Custom Part Propertie |                |             |
|                                                                                                    | 89798                    |        | Name                  | Constant       | Value       |
| the free lands for the                                                                                                    | Description              |        | Color                 | true           | Grey        |
|                                                                                                    | Patient Monitor 5322     |        | Category              | true           | Fixed Asset |
| Same and a second second second second second second second second second second second second second second s                                                                                                    | EPC Manager Id           |        | Service Period        | false          | 3           |
| And the second second sec | 8329753                  |        | Unit Price            | false          | 10.00       |
| 000000                                                                                                    | EPC Header               |        | Vendor                | true           | Vendor Name |
|                                                                                                    | Trade Item (SGTIN96)     | ~      | When Purchased        | false          | 0001-01-01  |
| <<< 1 of 1 >>>                                                                                                    | EPC Class                |        |                       |                |             |
|                                                                                                    | 100016                   |        |                       |                |             |
|                                                                                                    | Picture File Name        |        |                       |                |             |
|                                                                                                    | Patient Monitor new.jpg  |        |                       |                |             |
|                                                                                                    | Picture Condition        |        |                       |                |             |
|                                                                                                    |                          | ~      |                       |                |             |
|                                                                                                    | Picture Account          |        |                       |                |             |
|                                                                                                    |                          | ~      |                       |                |             |
|                                                                                                    |                          |        |                       |                |             |

- 6. Note that your work has not yet been saved. Proceed to the **Save Changes** step to save your work.
- 7. To reset your changes before you have saved, proceed to the **Reset Changes** step.

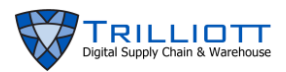

## **Reset Changes**:

1. Before you save your work, you can reset the changes you've made. Click the RESET CHANGES button.

| ← → C ♠ thingstrilliott.com/portal |                                    |        |                    |               |             |  |  |
|------------------------------------|------------------------------------|--------|--------------------|---------------|-------------|--|--|
| 😑 SmartSITE » Admin » Parts        |                                    |        |                    |               |             |  |  |
| Parts Part                         |                                    |        |                    |               |             |  |  |
|                                    | 🗸 Primary picture. Impor           | t or R | lemove Picture, or | edit part det | ail         |  |  |
|                                    |                                    |        |                    |               |             |  |  |
|                                    | Part Number Custom Part Properties |        |                    |               |             |  |  |
|                                    | 89798                              |        | Name               | Constant      | Value       |  |  |
|                                    | Description                        |        | Color              | true          | Grey        |  |  |
| 16                                 | Patient Monitor 5322               |        | Category           | true          | Fixed Asset |  |  |
|                                    | EPC Manager Id                     |        | Service Period     | false         | 3           |  |  |
|                                    | 8329753                            |        | Unit Price         | false         | 10.00       |  |  |
| 000000                             | EPC Header                         |        | Vendor             | true          | Vendor Name |  |  |
|                                    | Trade Item (SGTIN96)               | ~      | When Purchased     | false         | 0001-01-01  |  |  |
| <<< 1 of 1 >>>                     | EPC Class                          |        |                    |               |             |  |  |
|                                    | 100016                             |        |                    |               |             |  |  |
|                                    | Picture File Name                  |        |                    |               |             |  |  |
|                                    | Patient Monitor new.jpg            |        |                    |               |             |  |  |
|                                    | Picture Condition                  |        |                    |               |             |  |  |
|                                    |                                    | ~      |                    |               |             |  |  |
|                                    | Picture Account                    |        |                    |               |             |  |  |
|                                    |                                    | ~      |                    |               |             |  |  |
|                                    |                                    |        |                    |               |             |  |  |

2. Note that the picture has reverted to the previous picture, and the Color property that was added under Custom Part Properties has disappeared. At top middle of screen, the result is displayed.

| $m \leftrightarrow$ $m 	o$ $m 	o$ $m 	o$ things.trilliott.com/portal |                         |                       |           |             |  |  |
|----------------------------------------------------------------------|-------------------------|-----------------------|-----------|-------------|--|--|
| SmartSITE » Admin » Parts                                            |                         |                       |           |             |  |  |
| Parts Part                                                           |                         |                       |           |             |  |  |
|                                                                      | ✓ Changes have beer     | n reset. Make another | selection |             |  |  |
|                                                                      |                         |                       |           |             |  |  |
| 10 A                                                                 | Part Number             | Custom Part Propertie |           |             |  |  |
|                                                                      | 89798                   | Name                  | Constant  | Value       |  |  |
| LILLE 60                                                             | Description             | Category              | true      | Fixed Asset |  |  |
|                                                                      | Patient Monitor 5322    | Service Period        | false     | 3           |  |  |
| 98.                                                                  | EPC Manager Id          | Unit Price            | false     | 10.00       |  |  |
| 20 11                                                                | 8329753                 | Vendor                | true      | Vendor Name |  |  |
|                                                                      | EPC Header              | When Purchased        | false     | 0001-01-01  |  |  |
|                                                                      | Trade Item (SGTIN96)    |                       |           |             |  |  |
| <<< 1 of 1 >>>                                                       | EPC Class               |                       |           |             |  |  |
|                                                                      | 100016                  |                       |           |             |  |  |
|                                                                      | Picture File Name       |                       |           |             |  |  |
|                                                                      | 2 - Patient Monitor.jpg |                       |           |             |  |  |
|                                                                      | Picture Condition       |                       |           |             |  |  |
|                                                                      | ~                       |                       |           |             |  |  |
|                                                                      | Picture Account         |                       |           |             |  |  |
|                                                                      |                         |                       |           |             |  |  |
|                                                                      |                         |                       |           |             |  |  |

3. You may now proceed to the Save Changes step.

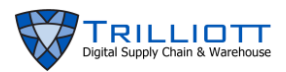

## Save Changes:

1. Click the SAVE CHANGES button. Your data row entered under Custom Part Properties will turn white and the text display at top middle of screen will appear.

| $\leftarrow$ $\rightarrow$ C $($ things.trilliott.com/point |                         |        |             |          | * * 🗆 🖲     |
|-------------------------------------------------------------|-------------------------|--------|-------------|----------|-------------|
| SmartSITE » Admin » Parts                                   |                         |        |             |          |             |
| Parts Part                                                  |                         |        |             |          |             |
|                                                             | ✓ Saved part "8979      | 8"     |             |          |             |
| 1 B B B E                                                   |                         |        |             |          |             |
|                                                             | Part Number             | Custor |             |          |             |
|                                                             | 89798                   | Name   | e           | Constant | Value       |
| 00                                                          | Description             | Color  | r           | true     | Grey        |
| Tr Tr Tr Tr 37.1                                            | Patient Monitor 5322    | Cate   | gory        | true     | Fixed Asset |
|                                                             | EPC Manager Id          | Servi  | ice Period  | false    | 3           |
| transformed on the 16                                       | 8329753                 | Unit   | Price       | false    | 10.00       |
| 1000000 B                                                   | EPC Header              | Vend   | lor         | true     | Vendor Name |
|                                                             | Trade Item (SGTIN96)    | ~ When | n Purchased | false    | 0001-01-01  |
| <<< 1 of 1 >>>                                              | EPC Class               |        |             |          |             |
|                                                             | 100016                  |        |             |          |             |
|                                                             | Picture File Name       |        |             |          |             |
|                                                             | Patient Monitor new.jpg |        |             |          |             |
|                                                             | Picture Condition       |        |             |          |             |
|                                                             |                         | ~ .    |             |          |             |
|                                                             | Picture Account         |        |             |          |             |
|                                                             |                         | ~      |             |          |             |
|                                                             |                         |        |             |          |             |

## **Edit Properties:**

1. Under Custom Part Properties, double click boxes under Constant and Value columns to edit.

| ← → C A things.trilliott.com/portal                                                                                                    |                                    |           |                     |              |             |  |  |
|----------------------------------------------------------------------------------------------------|------------------------------------|-----------|---------------------|--------------|-------------|--|--|
| SmartSITE » Admin » Parts                                                                                                    |                                    |           |                     |              |             |  |  |
| Parts Part                                                                                                    |                                    |           |                     |              |             |  |  |
|                                                                                                    | ✓ Selected property "Color". Doul  | ble-click | to edit, tap Enter, | then click S | ave Changes |  |  |
|                                                                                                    |                                    |           |                     |              |             |  |  |
|                                                                                                    |                                    |           |                     |              |             |  |  |
|                                                                                                    | Part Number Custom Part Properties |           |                     |              |             |  |  |
|                                                                                                    | 89798                              |           | Name                | Constant     | Value       |  |  |
| Decision of the second second s | Description                        |           | Color               | true         | Grey        |  |  |
| 37.1<br>3                                                                                                    | Patient Monitor 5322               |           | Category            | true         | Fixed Asset |  |  |
|                                                                                                    | EPC Manager Id                     |           | Service Period      | false        | 3           |  |  |
|                                                                                                    | 8329753                            |           | Unit Price          | false        | 10.00       |  |  |
| 000000                                                                                                    | EPC Header                         |           | Vendor              | true         | Vendor Name |  |  |
|                                                                                                    | Trade Item (SGTIN96)               | ~         | When Purchased      | false        | 0001-01-01  |  |  |
| <<< 1 of 1 >>>                                                                                                    | EPC Class                          |           |                     |              |             |  |  |
|                                                                                                    | 100016                             |           |                     |              |             |  |  |
|                                                                                                    | Picture File Name                  |           |                     |              |             |  |  |
|                                                                                                    | Patient Monitor new.jpg            |           |                     |              |             |  |  |
|                                                                                                    | Picture Condition                  |           |                     |              |             |  |  |
|                                                                                                    |                                    | ~         |                     |              |             |  |  |
|                                                                                                    | Picture Account                    |           |                     |              |             |  |  |
|                                                                                                    |                                    | . ~       |                     |              |             |  |  |
|                                                                                                    |                                    |           |                     |              |             |  |  |

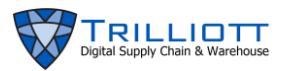

2. To save your changes, click the SAVE CHANGES button. For the color row, note that the Constant value has been changed to false.

| ← → C 🔒 things.trilliott.com/portal |                         |         |                |          |             |  |
|-------------------------------------|-------------------------|---------|----------------|----------|-------------|--|
| SmartSITE » Admin » Parts           |                         |         |                |          |             |  |
| Parts Part                          |                         |         |                |          |             |  |
|                                     |                         | √ Saved | d part "89798" |          |             |  |
|                                     |                         |         |                |          |             |  |
|                                     |                         |         |                |          |             |  |
|                                     | Part Number             |         |                |          |             |  |
|                                     | 89798                   |         | Name           | Constant | Value       |  |
| number of 60                        | Description             |         | Color          | false    | Grey        |  |
| J-J                                 | Patient Monitor 5322    |         | Category       | true     | Fixed Asset |  |
| and a land a 199                    | EPC Manager Id          |         | Service Period | false    | 3           |  |
| 16                                  | 8329753                 |         | Unit Price     | false    | 10.00       |  |
| 000000                              | EPC Header              |         | Vendor         | true     | Vendor Name |  |
|                                     | Trade Item (SGTIN96)    | ~       | When Purchased | false    | 0001-01-01  |  |
| <<< 1 of 1 >>>                      | EPC Class               |         |                |          |             |  |
|                                     | 100016                  |         |                |          |             |  |
|                                     | Picture File Name       |         |                |          |             |  |
|                                     | Patient Monitor new.jpg |         |                |          |             |  |
|                                     | Picture Condition       |         |                |          |             |  |
|                                     |                         | ~       |                |          |             |  |
|                                     | Picture Account         |         |                |          |             |  |
|                                     |                         | ~       |                |          |             |  |
|                                     |                         |         |                |          |             |  |

3. To remove an existing property, under Custom Part Properties double-click the row to be removed. The text display at top middle of screen will appear.

| ← → C                     |                                 |              |                     |               |             |  |  |
|---------------------------|---------------------------------|--------------|---------------------|---------------|-------------|--|--|
| SmartSITE » Admin » Parts |                                 |              |                     |               |             |  |  |
| Parts Part                |                                 |              |                     |               |             |  |  |
|                           | ✓ Selected property "Color". Do | uble-click t | to edit, tap Enter, | then click Sa | ave Changes |  |  |
|                           |                                 |              |                     |               |             |  |  |
|                           | Part Number                     | C.           |                     |               |             |  |  |
|                           | 89798                           |              | Name                | Constant      | Value       |  |  |
|                           | Description                     |              | Color               | false         | Grey        |  |  |
| 2-2-1-1-2- 37.1           | Patient Monitor 5322            |              | Category            | true          | Fixed Asset |  |  |
|                           | EPC Manager Id                  |              | Service Period      | false         | 3           |  |  |
|                           | 8329753                         |              | Unit Price          | false         | 10.00       |  |  |
|                           | EPC Header                      |              | Vendor              | true          | Vendor Name |  |  |
|                           | Trade Item (SGTIN96)            | ~            | When Purchased      | false         | 0001-01-01  |  |  |
| <<< 1 of 1 >>>            | EPC Class                       |              |                     |               |             |  |  |
|                           | 100016                          |              |                     |               |             |  |  |
|                           | Picture File Name               |              |                     |               |             |  |  |
|                           | Patient Monitor new.jpg         |              |                     |               |             |  |  |
|                           | Picture Condition               |              |                     |               |             |  |  |
|                           |                                 | ~            |                     |               |             |  |  |
|                           | Picture Account                 |              |                     |               |             |  |  |
|                           |                                 | ~            |                     |               |             |  |  |
|                           |                                 |              |                     |               | _           |  |  |

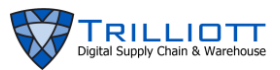

4. Click the REMOVE PROPERTY button. Note that the row you selected has now disappeared. At top middle of screen, note the text box instructions.

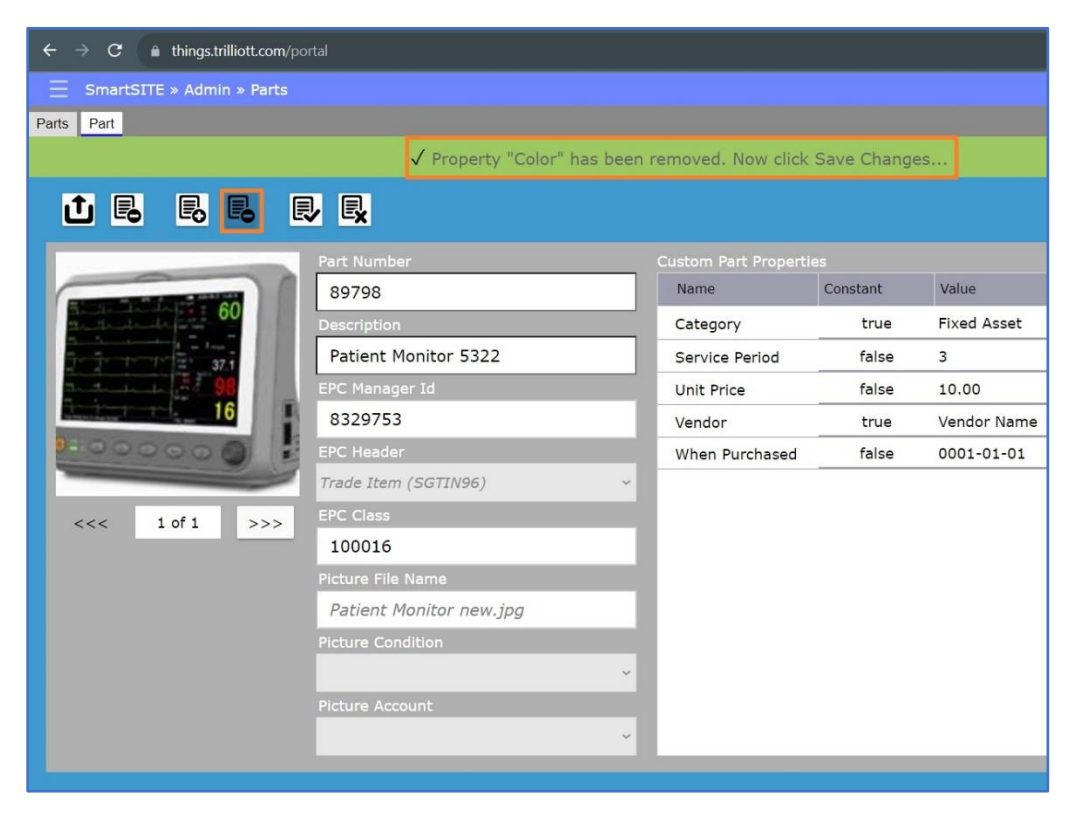

5. To save your changes, click the SAVE CHANGES button.

| $\epsilon  ightarrow oldsymbol{\mathcal{C}}$ ( ) a things.trilliott.com/portal                                                                                                    |                         |        |                      |          |             |  |  |
|----------------------------------------------------------------------------------------------------|-------------------------|--------|----------------------|----------|-------------|--|--|
| SmartSITE » Admin » Parts                                                                                                    |                         |        |                      |          |             |  |  |
| Parts Part                                                                                                    |                         |        |                      |          |             |  |  |
|                                                                                                    |                         | √ Save | d part "89798"       |          |             |  |  |
|                                                                                                    |                         |        |                      |          |             |  |  |
|                                                                                                    | Part Number             |        | Custom Part Properti | es       |             |  |  |
|                                                                                                    | 89798                   |        | Name                 | Constant | Value       |  |  |
| 1                                                                                                    | Description             |        | Category             | true     | Fixed Asset |  |  |
| 5-5-1-1- T- 37.1                                                                                                    | Patient Monitor 5322    |        | Service Period       | false    | 3           |  |  |
|                                                                                                    | EPC Manager Id          |        | Unit Price           | false    | 10.00       |  |  |
| 16 International International | 8329753                 |        | Vendor               | true     | Vendor Name |  |  |
| 000000                                                                                                    | EPC Header              |        | When Purchased       | false    | 0001-01-01  |  |  |
|                                                                                                    | Trade Item (SGTIN96)    | ~      |                      |          |             |  |  |
| <<< 1 of 1 >>>                                                                                                    | EPC Class               |        |                      |          |             |  |  |
|                                                                                                    | 100016                  |        |                      |          |             |  |  |
|                                                                                                    | Picture File Name       |        |                      |          |             |  |  |
|                                                                                                    | Patient Monitor new.jpg |        |                      |          |             |  |  |
|                                                                                                    | Picture Condition       |        |                      |          |             |  |  |
|                                                                                                    |                         | ~      |                      |          |             |  |  |
|                                                                                                    | Picture Account         |        |                      |          |             |  |  |
|                                                                                                    |                         | ~      |                      |          |             |  |  |
|                                                                                                    |                         |        |                      |          |             |  |  |